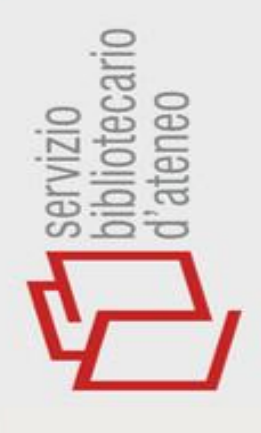

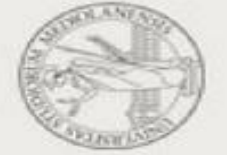

## CAB ABSTRACTS

CABI - WALLINGFORD, U.K. <u>http://www.cabi.org</u>

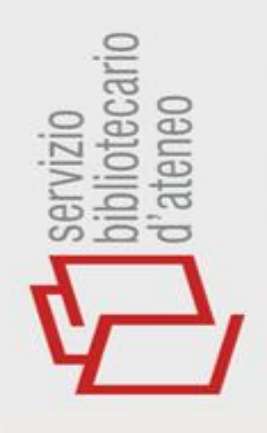

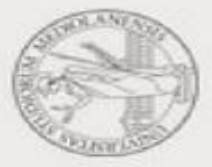

### **DISCIPLINE COPERTE**

- ✓ SCIENZE VETERINARIE E ANIMALI
- SANITÀ PUBBLICA VETERINARIA
- PARASSITOLOGIA
- ACQUACOLTURA
- ✓ NUTRIZIONE
- ✓ SICUREZZA ALIMENTARE
- ✓ SCIENZE E TECNOLOGIE DEGLI ALIMENTI
- ✓ AGRICOLTURA E SCIENZE AGRARIE APPLICATE
- ✓ RISORSE NATURALI E SCIENZE AMBIENTALI

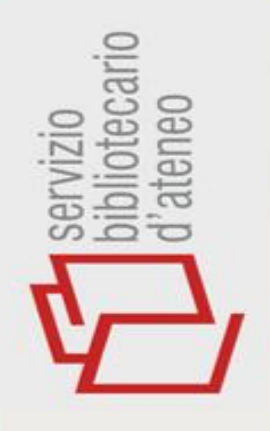

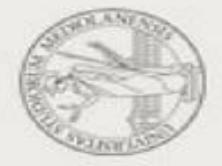

### **ALCUNE INFORMAZIONI**

- ✓ COPERTURA TEMPORALE: DAL 1910-
- COPERTURA GEOGRAFICA: INTERNAZIONALE
- ✓ AGGIORNAMENTO: SETTIMANALE
- FONTI: ARTICOLI DI PERIODICI, MONOGRAFIE,
   ATTI DI CONVEGNI, REPORTS, TESI, BREVETTI
- BANCA DATI DI RIFERIMENTO

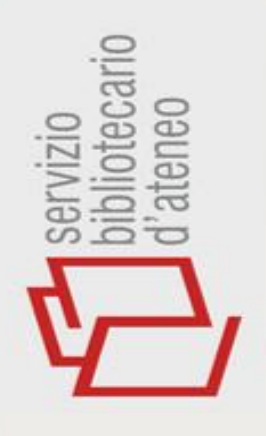

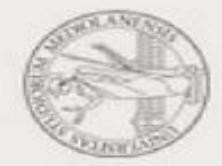

## **REGISTER/SIGN IN**

#### LA REGISTRAZIONE CONSENTE DI:

SALVARE LE STRATEGIE DI RICERCA
 SALVARE I RISULTATI DELLA RICERCA
 ATTIVARE LA FUNZIONE CITATION
 ALERT

✓ UTILIZZARE ENDNOTE WEB

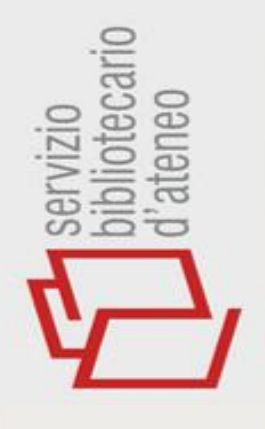

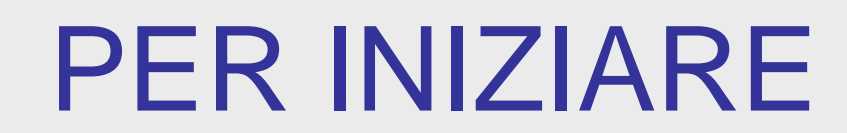

✓ AVERE CHIARO L'ARGOMENTO E LO SCOPO DELLA RICERCA ✓ SCEGLIERE LA/LE BANCA/HE DATI ✓ INDIVIDUARE LE PAROLE CHIAVE **UTILIZZANDO IL THESAURUS** 

✓ IMPOSTARE LA RICERCA

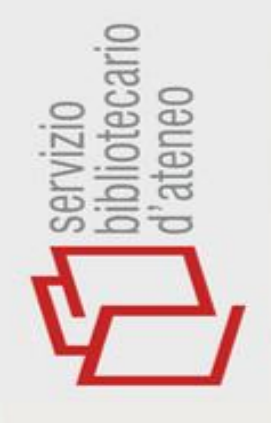

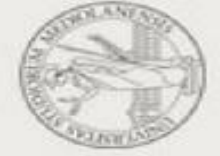

## INTERFACCIA UTENTE

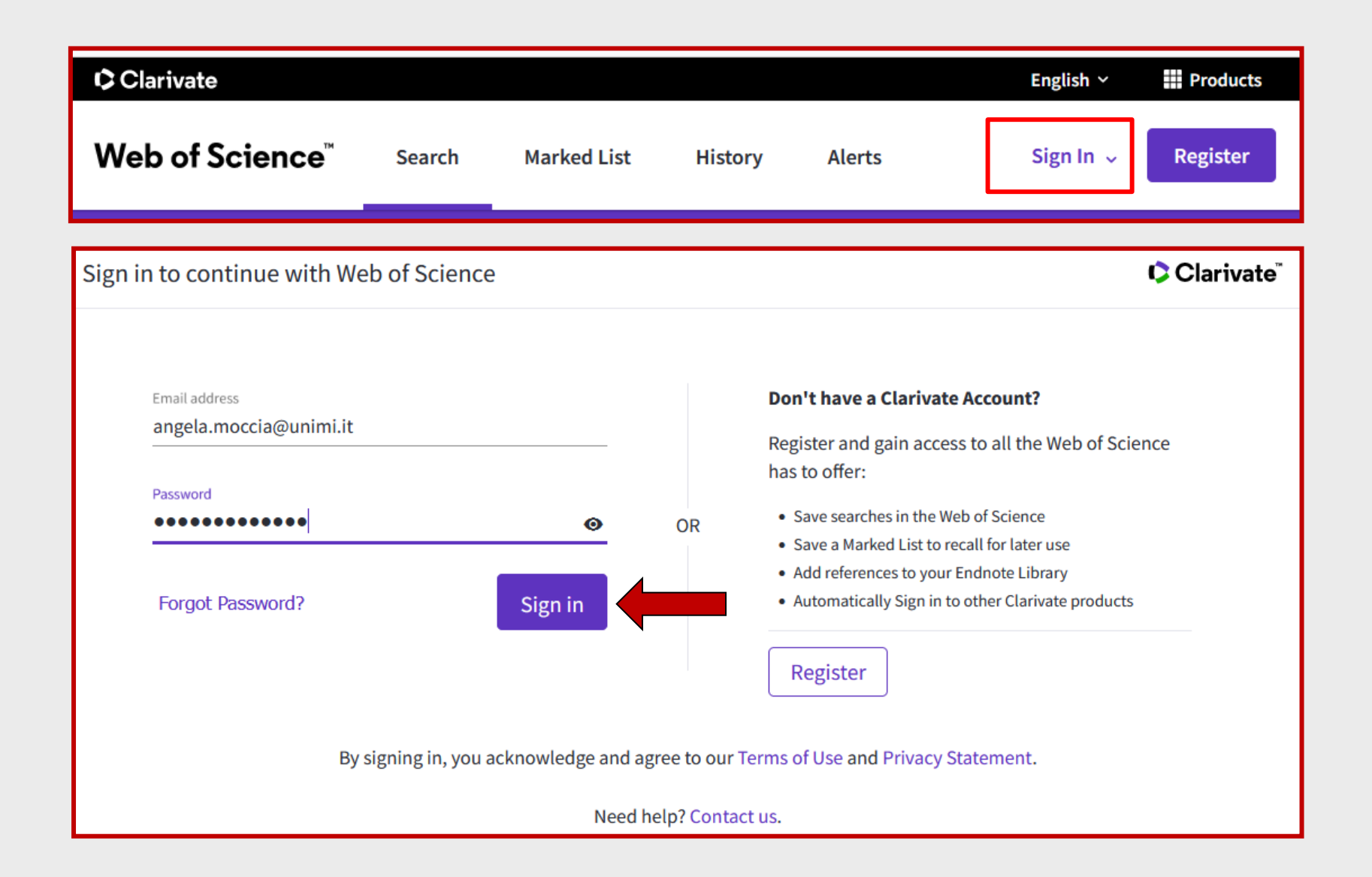

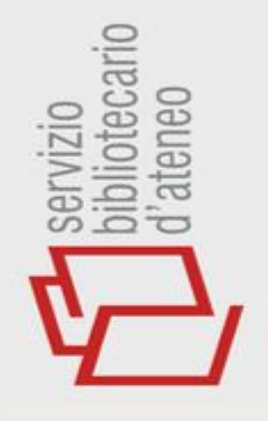

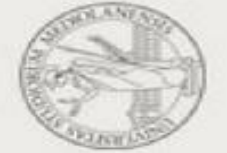

## INTERFACCIA UTENTE

2

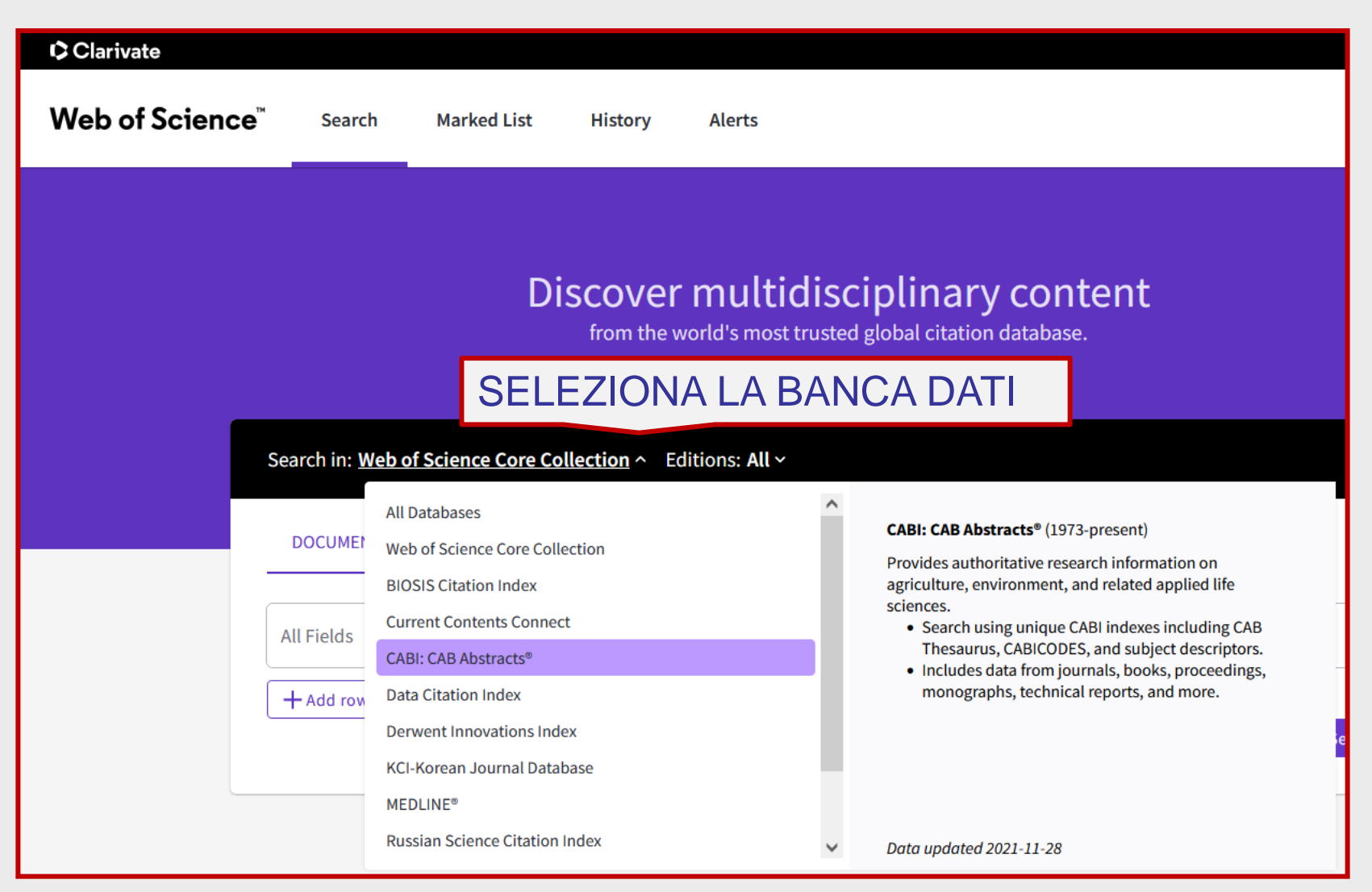

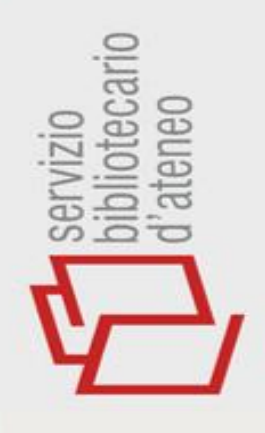

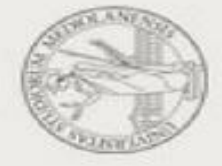

### OTTIMIZZARE LA RICERCA

MASSIMO RICHIAMO

NUMERO DOCUMENTI PERTINENTI

RECUPERATI NELLA RICERCA / NUMERO

DOCUMENTI PERTINENTI ESISTENTI IN

**BANCA DATI** 

MINIMO RUMORE

NUMERO DOCUMENTI NON RILEVANTI

RECUPERATI

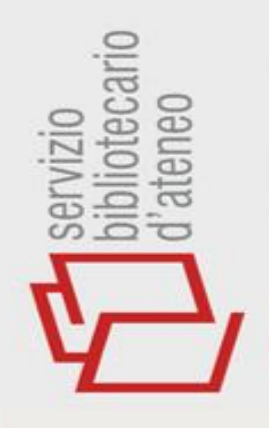

✓ SINTASSI

✓ OPERATORI BOOLEANI

✓ CAMPI

✓ THESAURUS

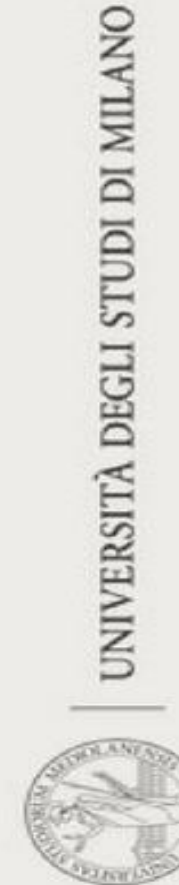

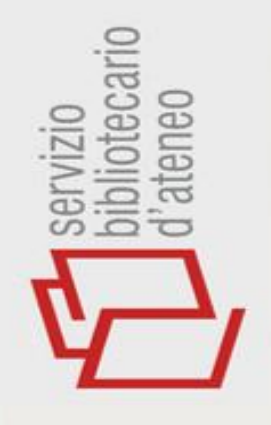

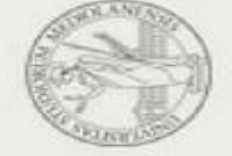

#### **RICERCA SEMPLICE**

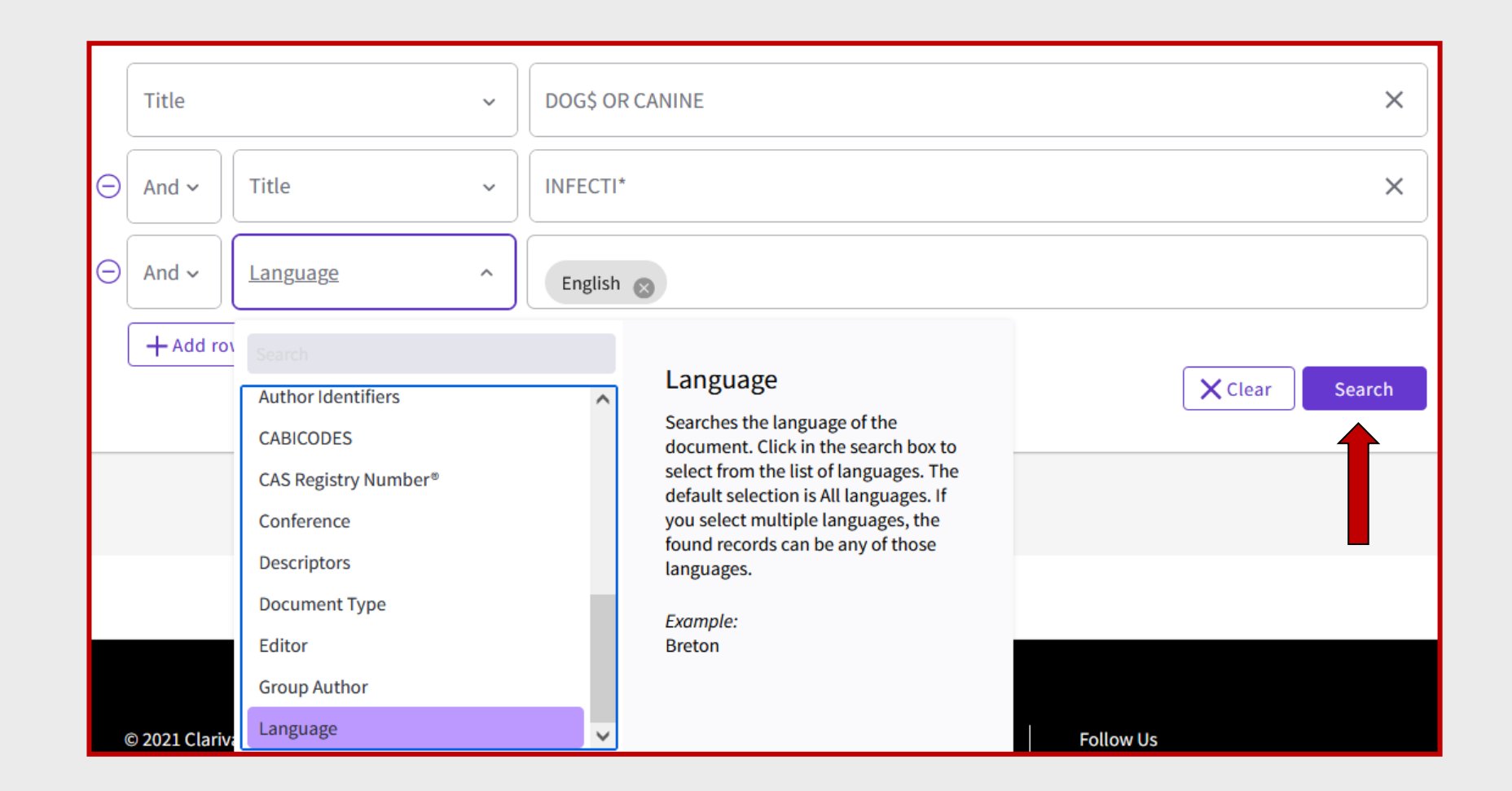

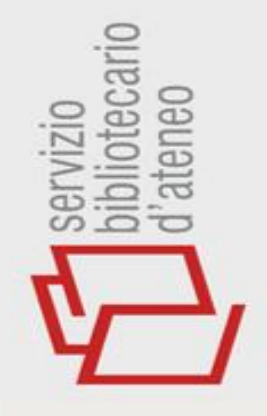

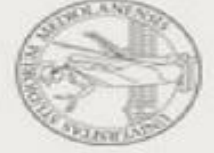

#### **CARATTERI JOLLY**

| SIMBOLO | DESCRIZIONE                            | ESEMPIO    |
|---------|----------------------------------------|------------|
|         | SIMBOLO DI TRONCAMENTO PER             | *CYCLINE   |
|         | CERCARE TUTTI I TERMINI CHE INIZIANO   | SUL*DE     |
| *       | CON QUALUNQUE RADICE, CHE              | HISTOLOG*  |
|         | CONTENGONO STRINGHE DIVERSE,           |            |
|         | CHE TERMINANO CON QUALUNQUE            |            |
|         | DESINENZA                              |            |
|         | SOSTITUISCE UN CARATTERE               | PH?SIOLOGY |
| ?       | ALL'INIZIO, IN MEZZO O ALLA FINE DI UN |            |
|         | TERMINE                                |            |
|         | SOSTITUISCE UNO O NESSUN               | BEHAVIO\$R |
| \$      | CARATTERE IN MEZZO O ALLA FINE DI      | DOG\$      |
| ¥       | UN TERMINE                             |            |
|         |                                        |            |

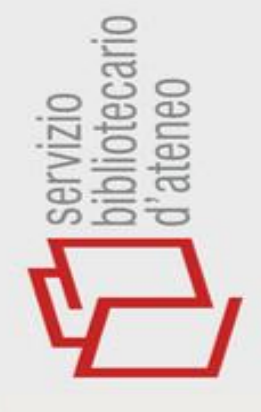

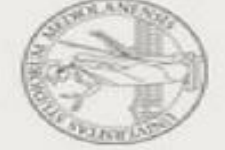

### SINTASSI

| SIMBOLO | DESCRIZIONE           | ESEMPIO                 |
|---------|-----------------------|-------------------------|
| TAG=    | PER CERCARE UN        | TI=BOVINE               |
| TERMINE | TERMINE IN UN CAMPO   |                         |
| TAG="…" | PER CERCARE UNA       | TI="DAIRY COW\$"        |
| OPPURE  | FRASE INCLUDERLA TRA  | =                       |
| TAG=    | VIRGOLETTE O          | TI=DAIRY-COW            |
|         | SEPARARE OGNI         |                         |
|         | TERMINE CON IL        | TI=ANIMAL WELFARE       |
|         | TRATTINO SENZA SPAZI. | =                       |
|         | SONO AMMESSI I        | TI=(ANIMAL AND WELFARE) |
|         | CARATTERI JOLLY       |                         |

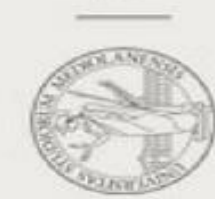

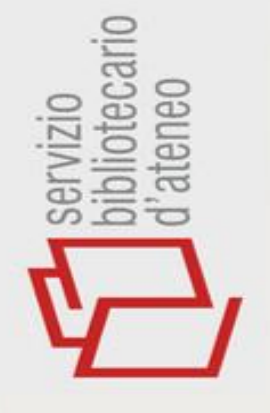

#### **OPERATORI BOOLEANI -**

|     |     | -                                            |
|-----|-----|----------------------------------------------|
| AND | ACB | C=I RECORDS CHE<br>CONTENGONO<br>SIA A CHE B |
| OR  | ACB | I RECORDS CHE<br>CONTENGONO A, B, O C        |
| NOT | ACB | I RECORDS CHE<br>CONTENGONO<br>A MA NON B    |

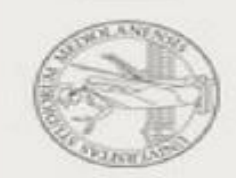

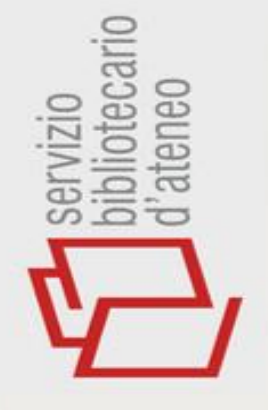

#### **OPERATORI BOOLEANI - 2**

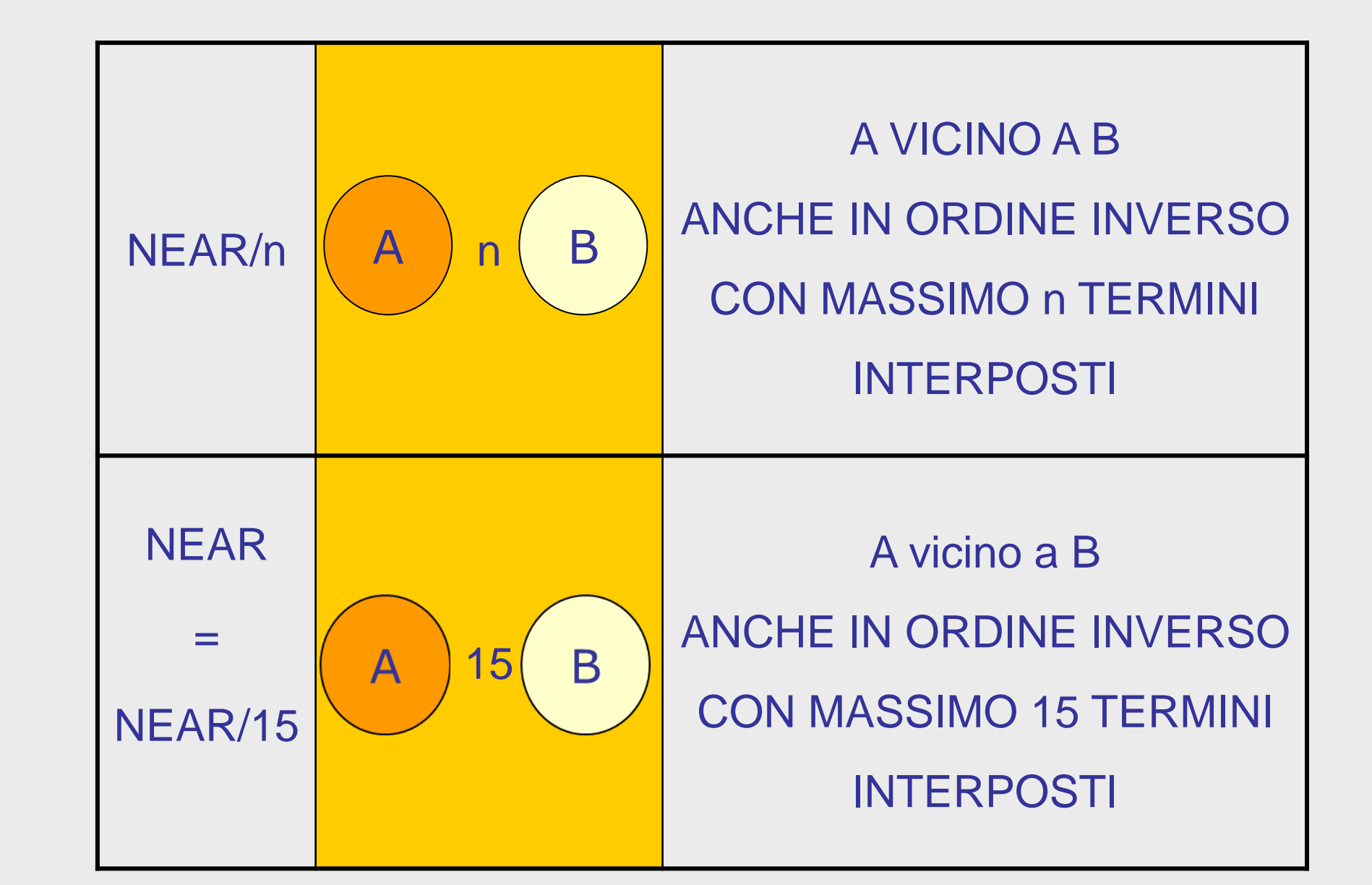

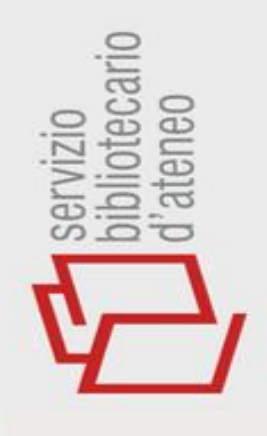

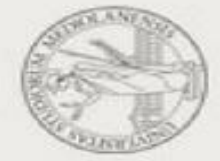

### **ESECUZIONE DEI BOOLEANI**

- QUANDO SI UTILIZZANO PIU' BOOLEANI
   L'ORDINE CON CUI SONO ESEGUITI È IL
   SEGUENTE:
  - 1. NEAR/X, 2. SAME, 3. NOT, 4. AND, 5. OR
- LE PARENTESI MODIFICANO TALE ORDINE DI RICERCA: I BOOLEANI FRA PARENTESI SONO ESEGUITI PER PRIMI

ES.: "AGGRESSIVE BEHAVIOUR" AND (DOG OR CANINE)

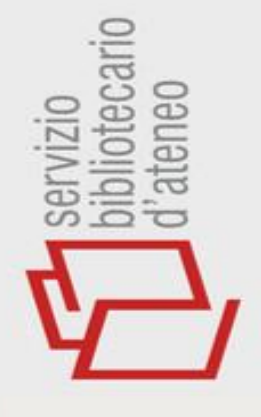

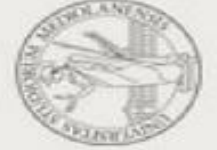

#### **RECORD E CAMPI**

IL RECORD È COSTITUITO DA SUB-UNITÁ DETTE CAMPI. NELLA TABELLA OGNI RIGA RAPPRESENTA UN RECORD, OGNI COLONNA RAPPRESENTA UN CAMPO

| Titolo articolo                                                                                                    | Autore      | Titolo<br>rivista   | Anno di<br>pubblicazione | Pagine   | Abstract                                                                                                    |
|----------------------------------------------------------------------------------------------------|-------------|---------------------|--------------------------|----------|----------------------------------------------------------------------------------------------------|
| Evaluating the use of<br>multiteam systems to<br>manage the complexity of<br>inpatient falls in rural<br>hospitals. | Jones KJ,.  | Health Serv<br>Res. | 2019                     | 994-1006 | <b>OBJECTIVE:</b><br>To evaluate the<br>implementation and outcomes<br>of evidence-based fall-risk-<br>reduction processes when<br>those processes are<br>implemented using a<br>multiteam system (MTS)<br>structure                                       |
| In hospital falls of a large hospital.                                                                              | de Souza AB | BMC Res<br>Notes.   | 2019                     | 284.     | <b>OBJECTIVES:</b><br>The present database<br>contains information on<br>patient falls in the hospital<br>setting. Data were collected in<br>January 2018 with of<br>describing in-hospital falls<br>reported from 1st January<br>2012 to 31 December 2017 |

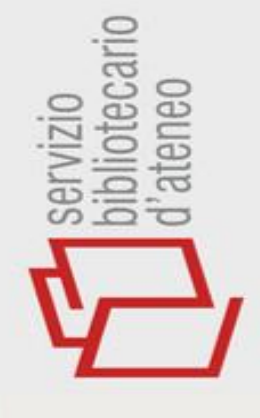

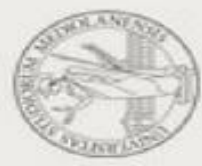

#### Adriamycin [doxorubicin] toxicity in dogs.

Toxicite de l'adriamycine chez le chien.

By: Vial, V.; Chetboul, V.; Delisle, F.

Point Veterinaire Volume: 30 Issue: 200 Pages: 405-411 Published: 1999 Document Type: Journal article

**Author Information** 

#### Addresses:

UP de cardiologie, ENVA 7, av. du Gal-de-Gaulle, 94700 Maisons-Alfort, France.

#### Categories/Classification

Research Areas: Pharmacology & Pharmacy; Veterinary Sciences; Toxicology; Zoology (provided by Clarivate) Descriptors: adverse effects; antibiotics; antineoplastic agents; doxorubicin; drug metabolism; drug toxicity; mode of action; poisoning; toxicity Broad Descriptors: Canis; Canidae; Fissipeda; carnivores; mammals; vertebrates; Chordata; animals; eukaryotes Organism Descriptors: dogs CABICODES: LL900 Animal Toxicology, Poisoning and Pharmacology (Discontinued March 2000); LL070 Pets and Companion Animals CAS Registry Number®: 23214-92-8

#### **Document Information**

Accession Number: CABI:19992212463

Language: French

ISSN: 0335-4997

#### **Other Information**

Identifiers: adriamycin; adverse reactions; cytotoxic agents; toxicosis Product(s): CAB Abstracts

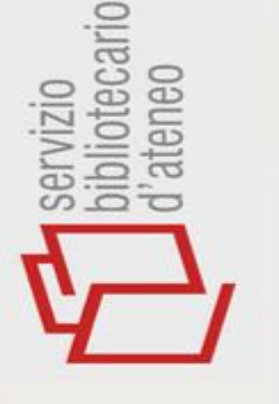

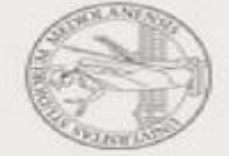

### CAMPI RICERCABILI

#### Field Tags :

- TS=Topic
- TI=Title
- AU=[Author]
- AB=Abstract
- Al=Author
  - Identifiers
- GP=Group Author
- ED=Editor

- SO=[Publication Titles]
- PY=Year Published
- DOP=Publication Date
- AD=Address
- CF=Conference
- DE=[Descriptors]

- BD=Broad
   Descriptor
- Descriptors
- CCO=[CABICODES]
- CR=CAS Registry Number<sup>®</sup>
- PA=Accession No.
- SU=Research Area
- IS= ISSN/ISBN

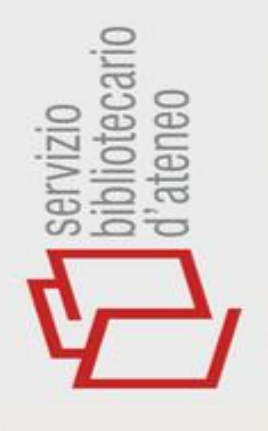

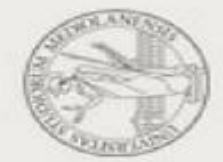

#### THESAURUS – 1 CAB ABSTRACTS

#### RELAZIONI DI EQUIVALENZA

- ✓ USE FOR
- ✓ USE
- ✓ RELAZIONI GERARCHICHE
  - ✓ BROADER TERM(S)
  - ✓ NARROWER TERM(S)
- RELAZIONI ASSOCIATIVE
  - ✓ RELATED TERM(S)

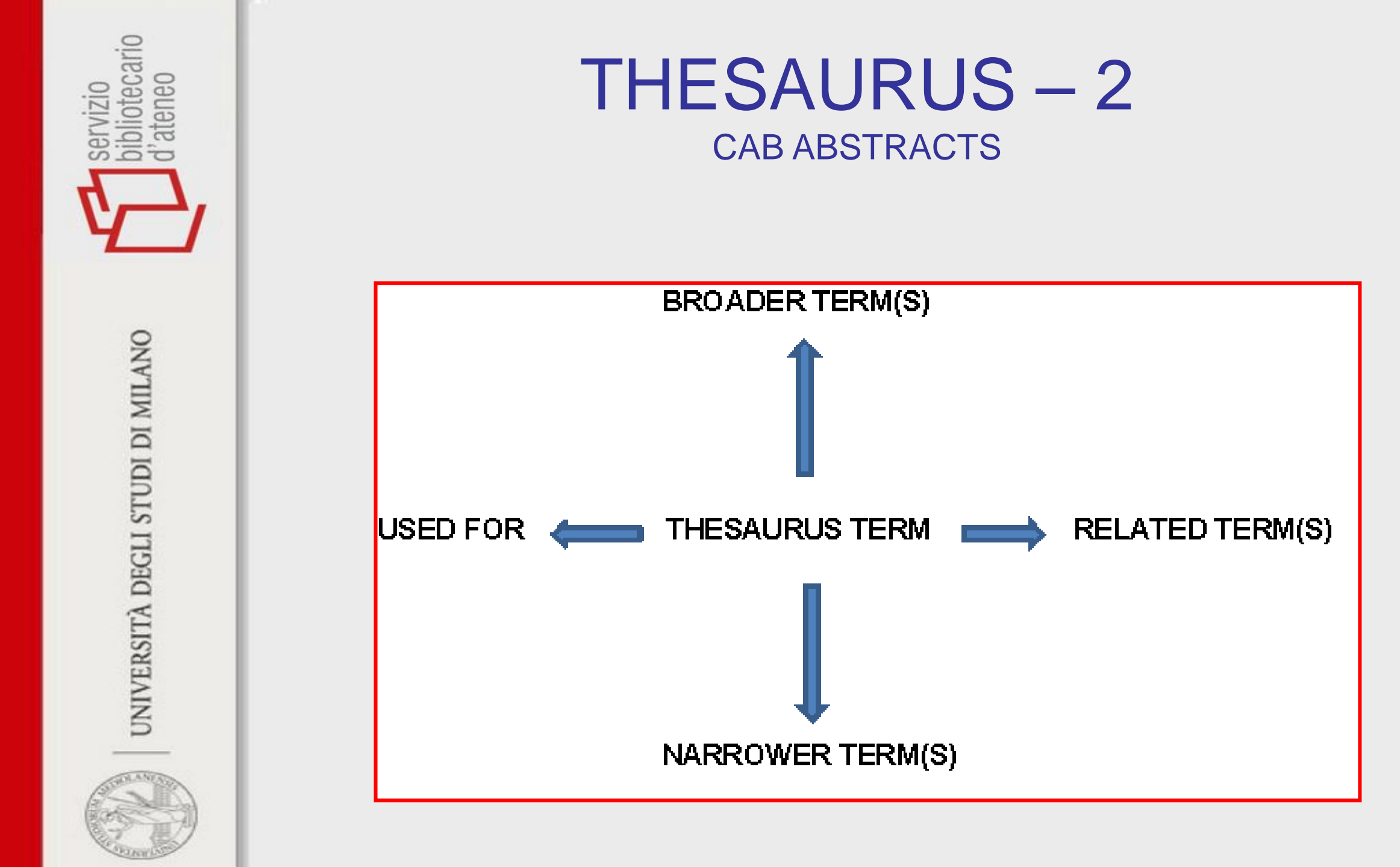

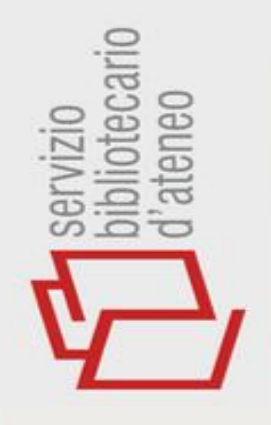

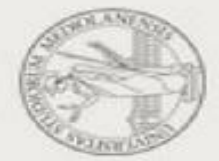

#### **USARE IL THESAURUS - 1**

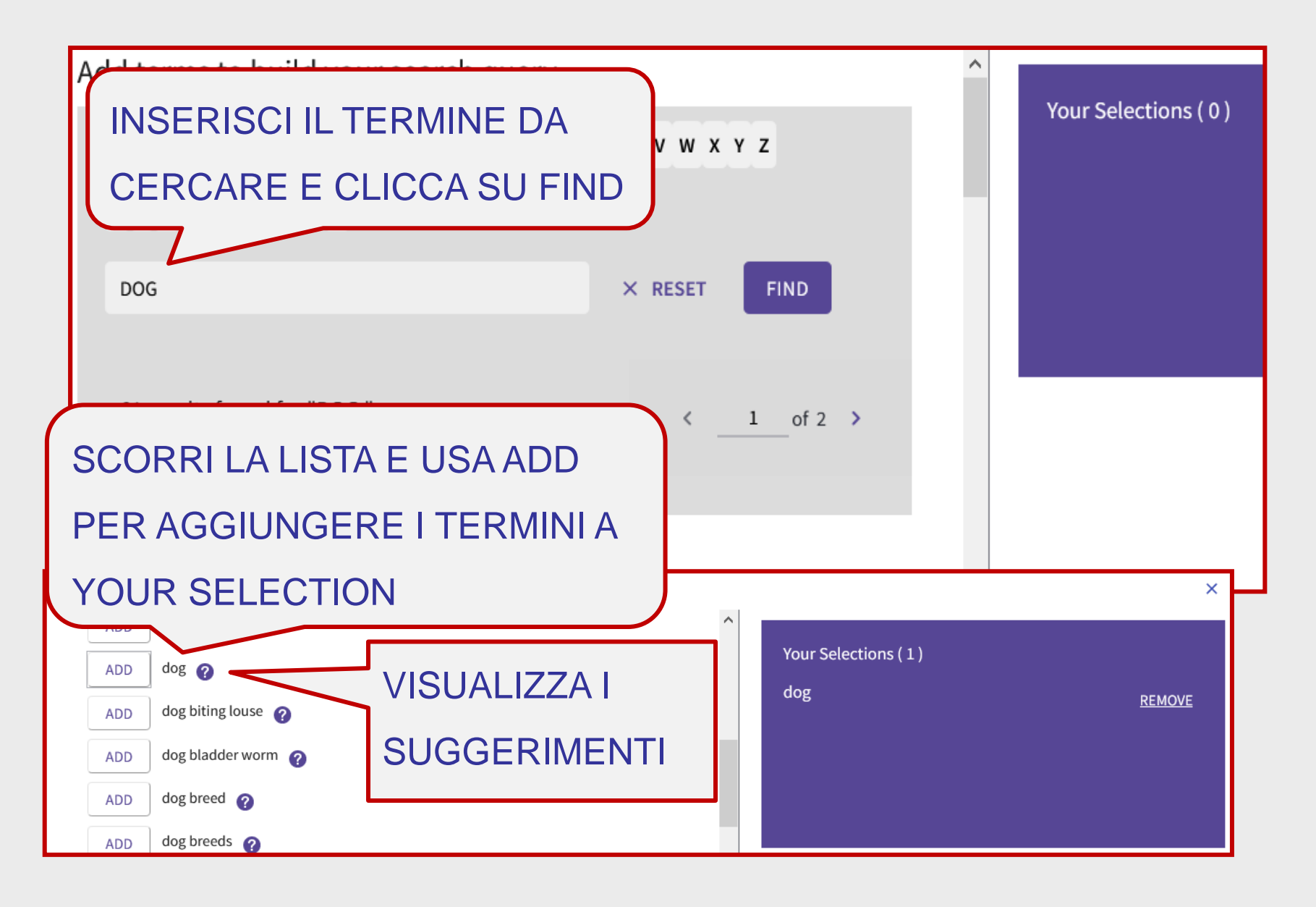

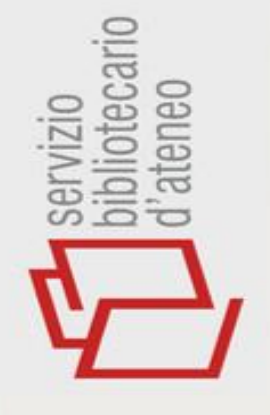

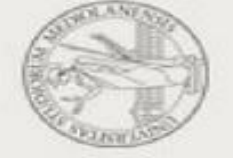

#### **USARE IL THESAURUS - 2**

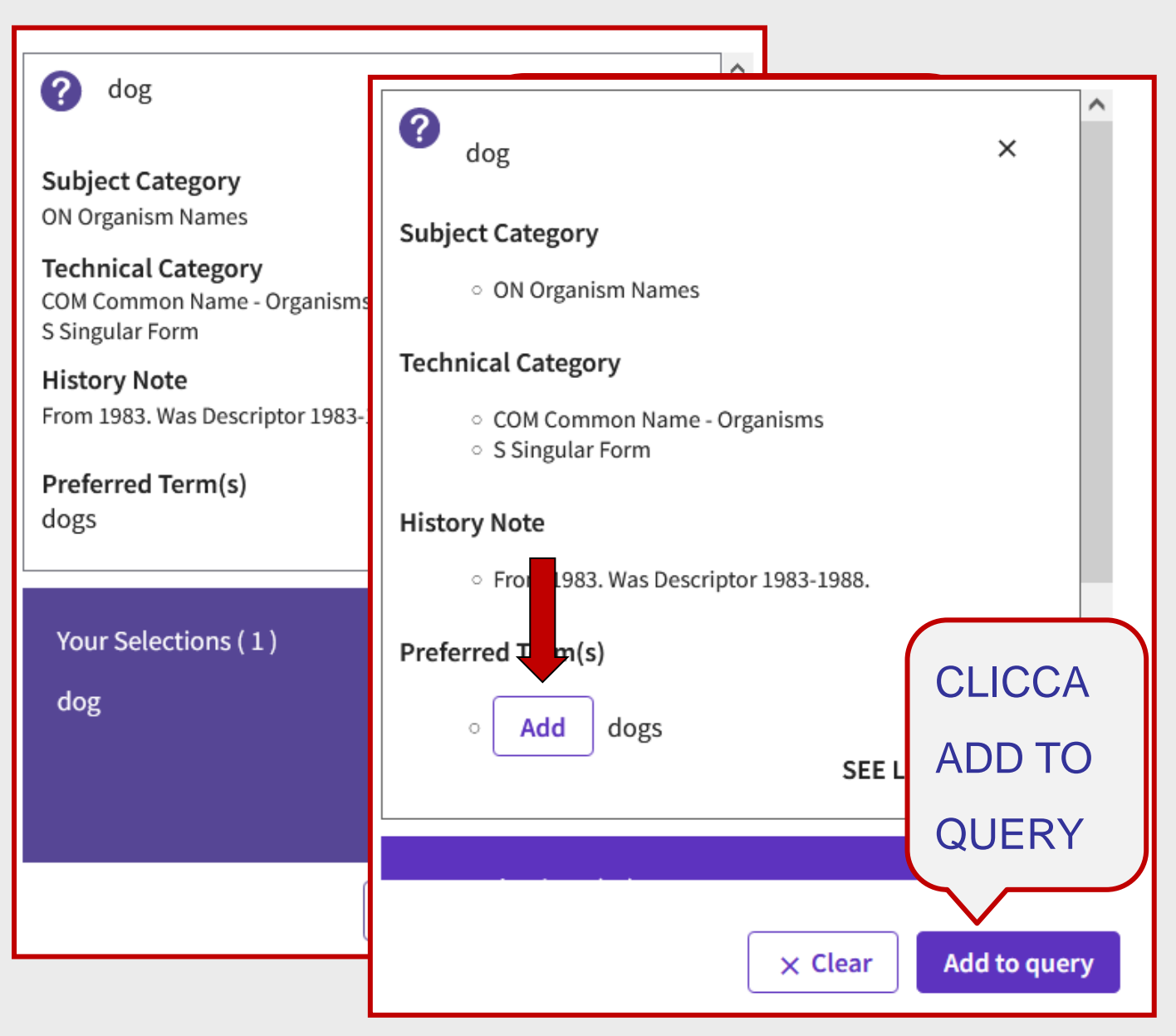

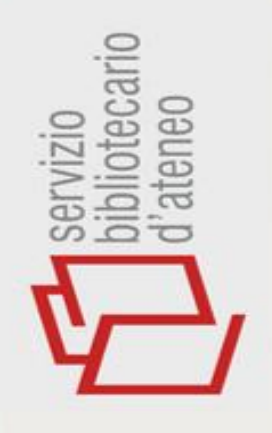

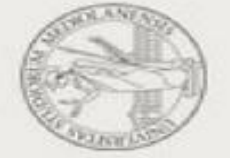

#### USARE IL THESAURUS – 3

| Search in: CABI: CAB Abstracts® ~                                                                                                    |                                                                                                    |                                                                                                    |
|----------------------------------------------------------------------------------------------------|----------------------------------------------------------------------------------------------------|----------------------------------------------------------------------------------------------------|
| DOCUMENTS                                                                                                    |                                                                                                    |                                                                                                    |
| Topic ~ (<br>+ Add row + Add date range Add                                                                                                    | Example: buckwheat* micro                                                                                                    | eleme                                                                                                    |
| Field Tags :                                                                                                    |                                                                                                    |                                                                                                    |
| <ul> <li>TS=Topic</li> <li>TI=Title</li> <li>AU=[Author]</li> <li>AB=Abstract</li> <li>AI=Author<br/>Identifiers</li> <li>GP=Group Author</li> <li>ED=Editor</li> </ul> | <ul> <li>SO=[Publication<br/>Titles]</li> <li>PY=Year Published</li> <li>DOP=Publication<br/>Date</li> <li>AD=Address</li> <li>CF=Conference</li> <li>DE=[Descriptors]</li> </ul> | <ul> <li>BD=Broad<br/>Descriptors</li> <li>CCO=[CABICODES]</li> <li>CR=CAS Registry<br/>Number<sup>®</sup></li> <li>PA=Accession No.</li> <li>SU=Research Area</li> <li>IS= ISSN/ISBN</li> </ul> |

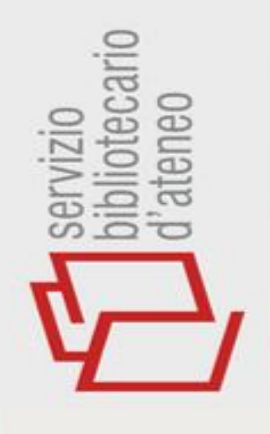

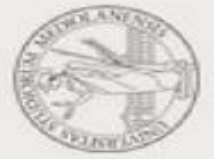

#### **RICERCA AVANZATA**

| SELEZIONA IL CAMPO E INSERISCI<br>I TERMINI DEL QUESITO                                                                                                    | SELEZIONA<br>L'OPERATORE<br>BOOLEANO                                                                                                    |
|----------------------------------------------------------------------------------------------------|----------------------------------------------------------------------------------------------------|
| Title "DIROFILARIA IMMITIS" OR "FILARIA IMMITIS" OR HEARTWORM\$   More options A   Query Preview     TI=(DOG\$ OR CANINE)     + Add date range     X Clear   Search > | X       And       Add to query         Or       Not         Booleans : AND, OR, NOT       Examples         Field Tags :       • SO=[Publication Titles]         • AU=Author       • PY=Year Published         • AB=Abstract       • DOP=Publication Date         • Al=Author       • AD=Address         • GP=Group Author       • CF=Conference         • ED=Editor       • DE=[Descriptors] |
| Query Preview ANTEPRIMA EDITABILE (TI=(DOG\$ OR CANINE)) AND TI=("DIROFILARIA IMMITIS" OR "FILARIA IMM Add date range History                                         | MITIS" OR HEARTWORM\$)                                                                                                    |

| rvizio<br>oliotecario<br>ateneo                                                                                                    | HISTORY                                                                                                    | -       |                |   |            |         |
|----------------------------------------------------------------------------------------------------|----------------------------------------------------------------------------------------------------|---------|----------------|---|------------|---------|
| See of the second second secon | PER COMBINARE LE RIGHE VAI<br>ALLA ADVANCED SEARCH                                                                                          |         |                |   |            |         |
| I DI MILANO                                                                                                    | <ul> <li>Session Queries</li> <li>Build a new query based on your searches in this session.</li> <li>0/3 Combine Sets ~ Export ~</li> </ul> |         |                |   | lear Histo | ory     |
| STUDI                                                                                                    | □ 3 #1 AND #2                                                                                                    | 1,430   | Add to query 🗸 | œ | /          | •       |
| BGLI                                                                                                    | Image: Dog\$ or canine)                                                                                                    | 143,465 | Add to query 🖌 | œ | /          | •       |
| TÀ DI                                                                                                    | I       TI=("DIROFILARIA IMMITIS" OR "FILARIA IMMITIS" OR HEARTWORM\$)                                                                      | 2,850   | Add to query 🗸 | Θ | × 1        |         |
| UNIVERSI                                                                                                    | Z/2 Combine Sets ^   And   Or   IE)     Image: Time ("DIROFILARIA IMMITIS" OR "FILARIA IMMITIS" OR HEARTWORM\$)                             | 2,850   | Add to query v | G | Clear      | History |
| ESIA                                                                                                    |                                                                                                    |         |                |   |            |         |

SPIRAL

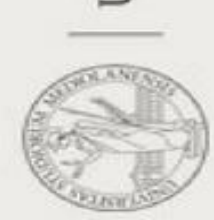

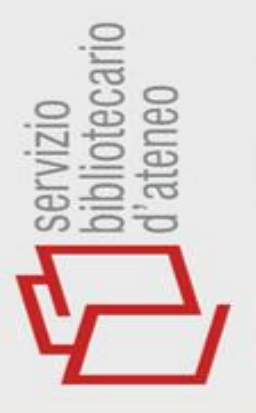

#### HISTORY - 2

| Query Previe | TI=("DIROFILARIA IMMITIS" OR "FILARIA IMMITIS" OR HEARTWORM\$) AND TI=(DOG\$ OR CANINE)      |  |  |  |  |  |
|--------------|----------------------------------------------------------------------------------------------|--|--|--|--|--|
| TI=("DIROF   | + Add date range × Clear Search ×                                                            |  |  |  |  |  |
| + Add da     | Session Queries                                                                              |  |  |  |  |  |
| 🕒 Sess       | Build a new query based on your searches in this session.                                    |  |  |  |  |  |
| Build a ne   | □ 0/4 Combine Sets ~ Export ~                                                                |  |  |  |  |  |
| 0/3          | 4 TI=("DIROFILARIA IMMITIS" OR "FILARIA IMMITIS" OR HEARTWORM\$) AND<br>TI=(DOG\$ OR CANINE) |  |  |  |  |  |
| 3            | □ 3 #1 AND #2                                                                                |  |  |  |  |  |
| 2            | 2 TI=(DOG\$ OR CANINE)                                                                       |  |  |  |  |  |
| 1            | TI=("DIROFILARIA IMMITIS" OR "FILARIA IMMITIS" OR HEARTWORM\$)                               |  |  |  |  |  |

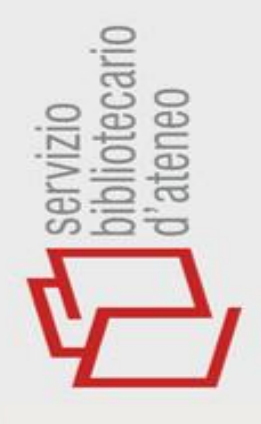

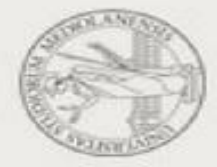

#### **FILTRI**

#### VISUALIZZA I RECORD CLICCANDO SUL NUMERO DEI RISULTATI

#### **154** results from CABI: CAB Abstracts<sup>®</sup> for:

Q TI=("DIROFILARIA IMMITIS" OR "FILARIA IMMITIS" OR HEARTWORM\$) AND TI=(DOG\$ OR CANINE)

| Refined By: Publication Years: 2022 or 20                                                                                                    | 021 or 2020 or 2019 or 2018 × Document Types: Journal Article × Clear all |
|----------------------------------------------------------------------------------------------------|---------------------------------------------------------------------------|
| Quick Filters   Open Access   Open Access   Open Access   Open Access   Open Access   Open Access   APPLICAI   FILTRI   Publication Yea   2022   2021   2021   2020   2021   2020   2021   2020   2021   2020   2021   2020   2020   2021   2020   2020   2020   2020   2020   2020   2020   2020   2020   2020   2020   2020   2020   2020   2020   2020   2020   2020   2020   2020   2020   2020   2020   2020   2020   2020   2020   2020   2020   2020   2020   2020   2020   2020   2020   2020   2020   2020   2020   2020   2020   2020   2020   2020   2020   2020   2020   2020   2020   2020   2020   2020   2020   2020   2020  < | RIMUOVI TUTTI I<br>FILTRI O SOLO<br>ALCUNI                                |

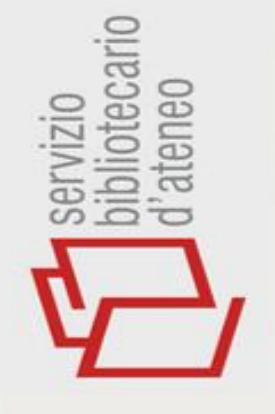

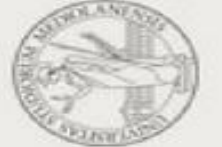

#### SALVARE LA STRATEGIA DI RICERCA

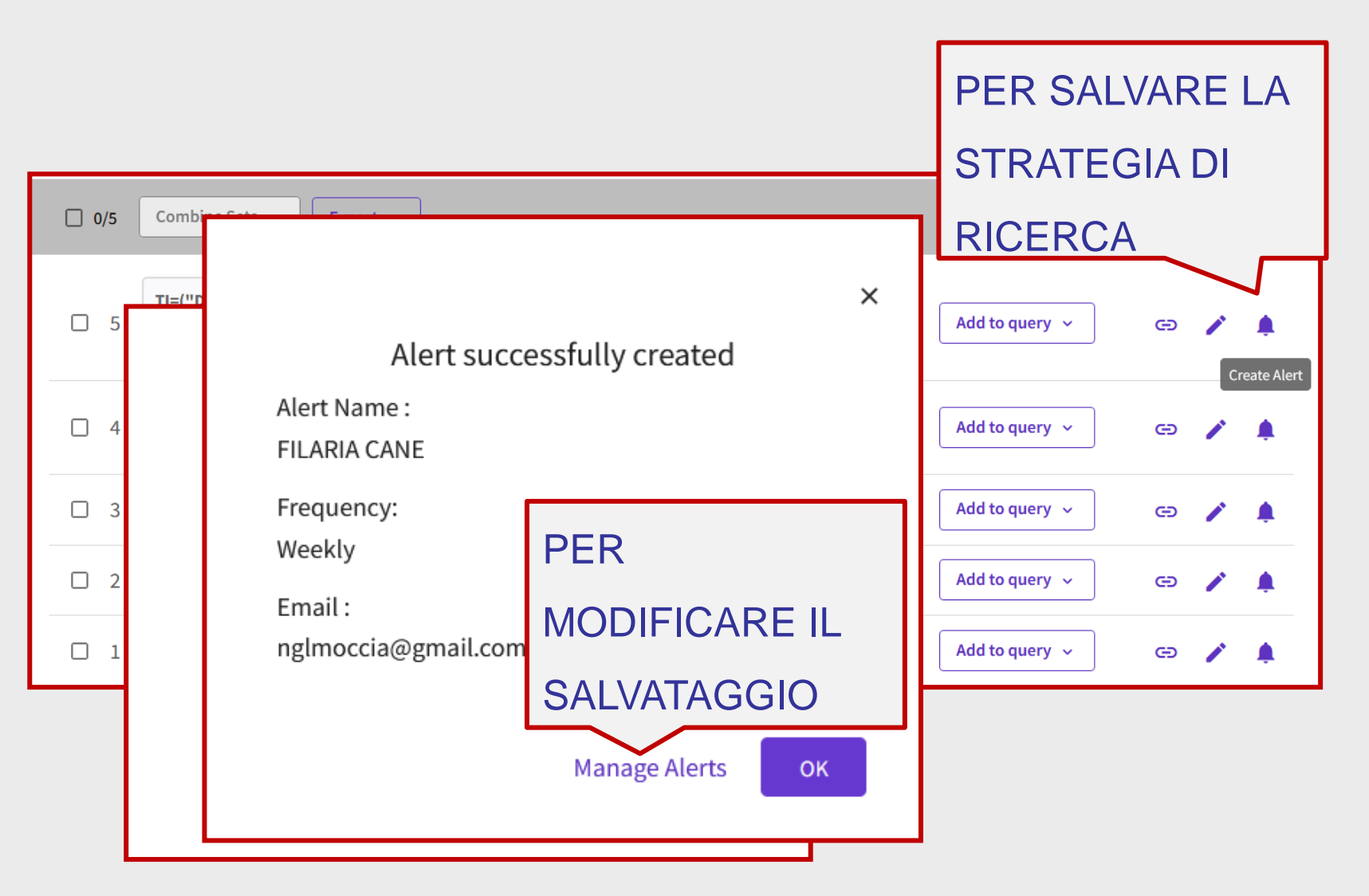

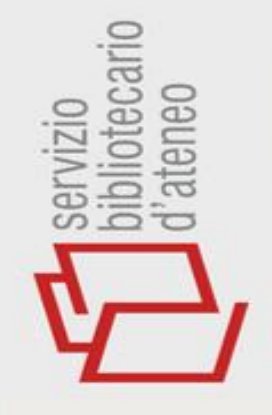

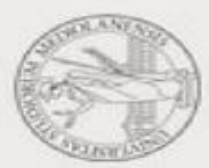

#### ALERTS/MANAGE ALERTS

| Name *<br>FILARIOSI CANE                                                                                                    | TI=("DIROFILARIA IMMITIS" OR<br>"FILARIA IMMITIS" OR<br>HEARTWORM\$) AND TI=(DOG\$ C<br>CANINE) and 2022 or 2021 or 202<br>More<br>Database : CABI: CAB Abstracts® | Active ~<br>DR<br>20 | RIESEGUIRE<br>MANUALMEN<br>LA RICERCA | E<br>NTE       |
|----------------------------------------------------------------------------------------------------|----------------------------------------------------------------------------------------------------|----------------------|---------------------------------------|----------------|
| Search details                                                                                                    |                                                                                                    | PUOI AGGIL           | JNGERE:                               | More options ~ |
| Database:                                                                                                    | CABI: CAB Abstracts®                                                                                                    | • UNA DES            | CRIZIONE                              |                |
| Date Created:                                                                                                    | dicembre 12, 2022                                                                                                    | ALTRI INI            | DIRIZZI E-MAIL                        |                |
| Description<br>(optional):                                                                                                    | Description                                                                                                    | PUOI MODIF           | FICARE                                |                |
| Alert preferences                                                                                                    |                                                                                                    | LA FREQUE            | NZA DI                                |                |
| Email recipients:                                                                                                    | angela.moccia@unimi.it Edit                                                                                                    | ESECUZION            | IE AUTOMATICA                         |                |
| Frequency:                                                                                                    | Weekly                                                                                                    | O CANCELL            | ARE LA                                |                |
| Continue to respect to respect | Monthly<br>eceive emails when there are no new results                                                                                                    | RICERCA              |                                       |                |
| No longer want to                                                                                                    | o receive alerts? Remove                                                                                                    |                      |                                       |                |

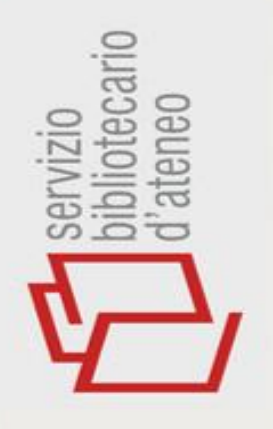

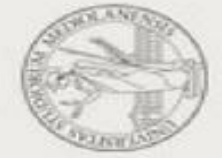

## GESTIONE DEI RISULTATI

| Export Records to EndNote Online              | ×               |    |  |  |
|-----------------------------------------------|-----------------|----|--|--|
| Record Options                                |                 |    |  |  |
| <ul> <li>All records on page</li> </ul>       |                 |    |  |  |
| Records from: 1 to 154                        | SCEGLI IL FORMA | ТО |  |  |
| No more than 500 records at a time DEL RECORD |                 |    |  |  |
| Record Content:                               |                 |    |  |  |
| Author, Title, Source ~                       |                 |    |  |  |
| Export Cancel                                 |                 |    |  |  |

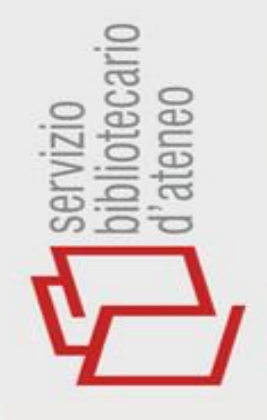

## **GESTIONE DEI RISULTATI**

#### SALVARE - MARKED LIST

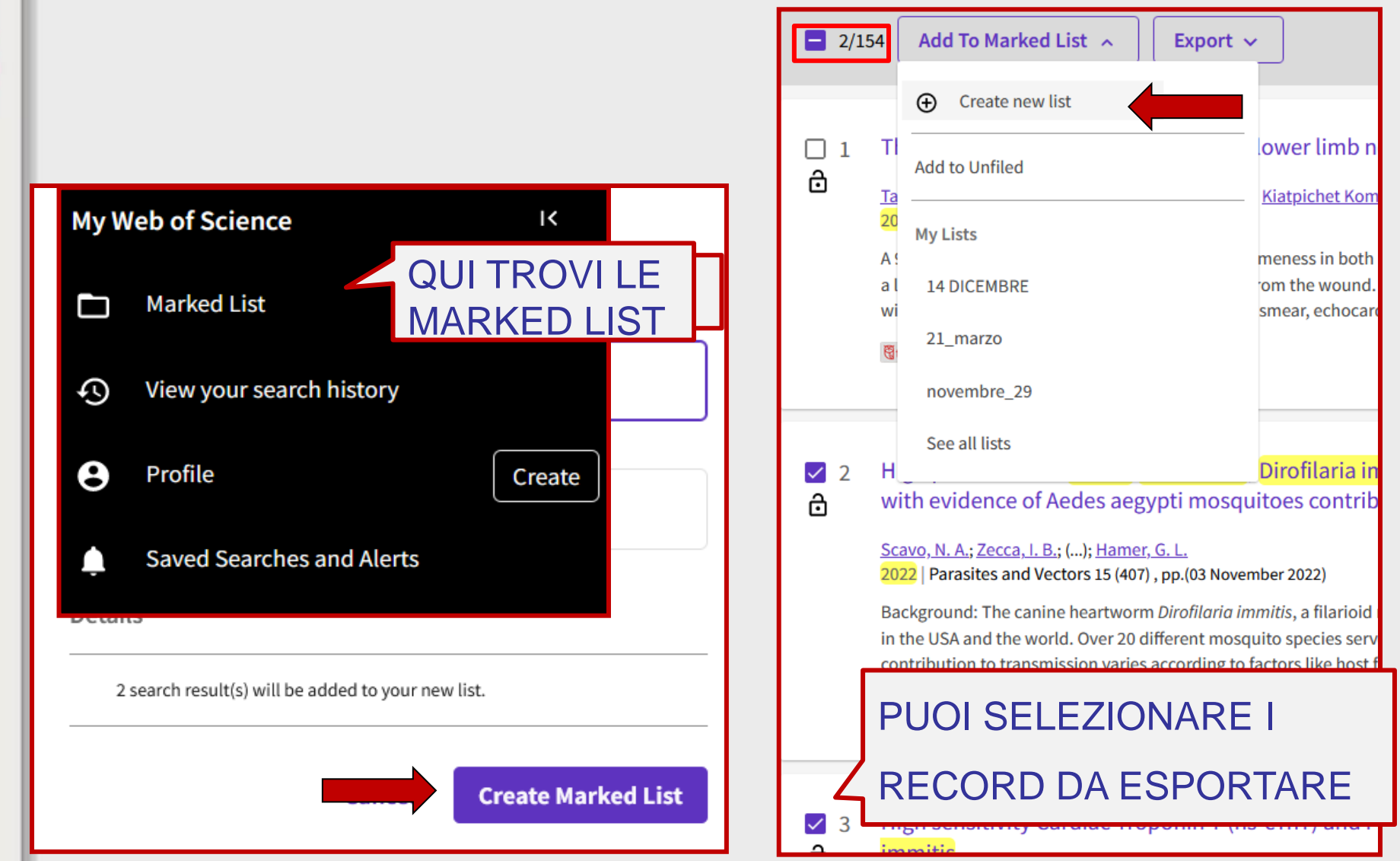

UNIVERSITÀ DEGLI STUDI DI MILANO

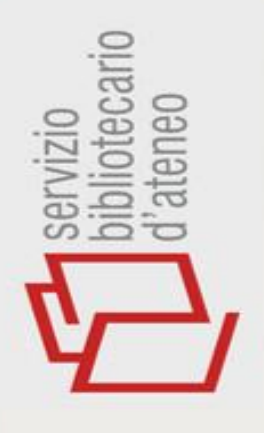

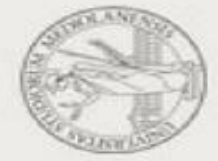

### ENDNOTE WEB

ENDNOTE È UN PROGRAMMA DI GESTIONE DELLE CITAZIONI, CON ENDNOTE PUOI:

- ✓ IMPORTARE CITAZIONI BIBLIOGRAFICHE
   RISULTANTI DA ALTRE RICERCHE
   EFFETTUATE
- CATTURARE LE CITAZIONI BIBLIOGRAFICHE
   DURANTE LA STESURA DEL TESTO
- FORMATTARE LE CITAZIONI SECONDO DIVERSI STILI BIBLIOGRAFICI

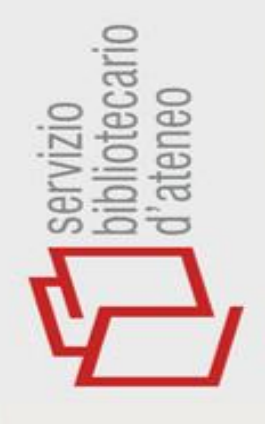

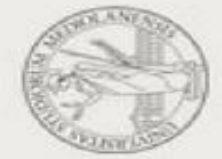

### ENDNOTE WEB

|             | Clarivate   EndN                                                          | ote      |                                                                                                    |                                      |                              |            |
|-------------|---------------------------------------------------------------------------|----------|----------------------------------------------------------------------------------------------------|--------------------------------------|------------------------------|------------|
|             | My References Collect                                                     | Organize | Format                                                                                                    | Match                                | Options                      | Downloads  |
|             |                                                                           |          |                                                                                                    |                                      |                              |            |
|             | Quick Search                                                              |          | Getting                                                                                                    | g Star                               | ted                          |            |
| riue parier | in All My References Search                                               | ~        | Q                                                                                                    | Find                                 |                              |            |
|             | My References<br>All My References (0)<br>[Unfiled] (0)<br>Quick List (0) |          | Collect online dates on the second second se | references<br>atabases<br>collection | s by searchi<br>or importing | ng<br>your |
|             | Trash (0)<br>▼ My Groups                                                  |          | <ul> <li>Search an online database</li> <li>Create a reference manually</li> </ul>                                                                                                    |                                      |                              | v          |

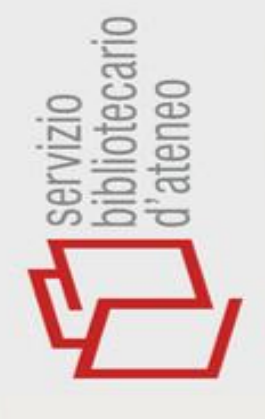

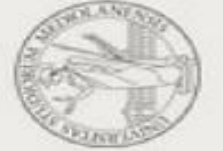

## ENDNOTE WEB

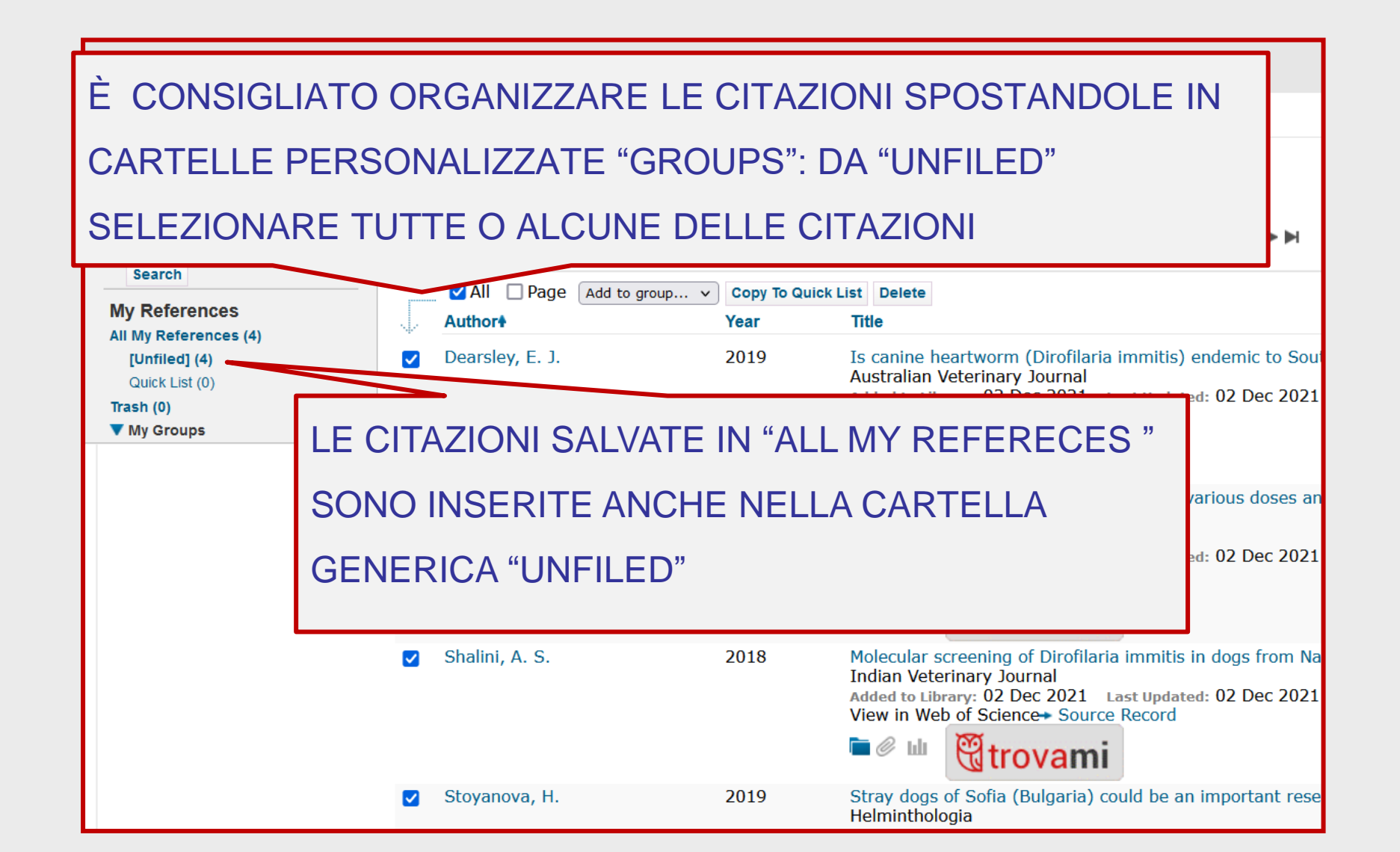

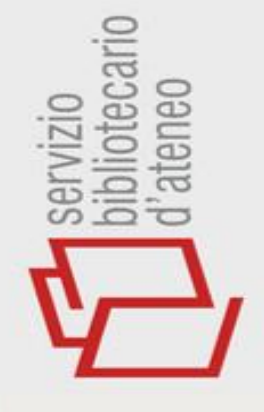

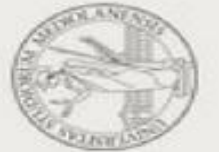

### **ENDNOTE WEB**

#### GROUPS

| Clarivate EndNote EndNote                               |                                                           |        |               |         |           |  |  |  |  |  |  |
|---------------------------------------------------------|-----------------------------------------------------------|--------|---------------|---------|-----------|--|--|--|--|--|--|
| My References Collect                                   | Organize                                                  | Format | Match         | Options | Downloads |  |  |  |  |  |  |
|                                                         |                                                           |        |               |         |           |  |  |  |  |  |  |
| Quick Search [Unfiled]                                  |                                                           |        |               |         |           |  |  |  |  |  |  |
| Search for                                              | for There are currently no references stored in this grou |        |               |         |           |  |  |  |  |  |  |
| in All My References                                    | ~                                                         |        |               |         |           |  |  |  |  |  |  |
| Search                                                  | È SEMF                                                    | RE CO  | <b>NSIGLI</b> | ATO SP  | OSTARE IL |  |  |  |  |  |  |
| My References<br>All My References (4)<br>[Unfiled] (0) | CONTENUTO DELLA CARTELLA "UNFILED" IN                     |        |               |         |           |  |  |  |  |  |  |
| Quick List (0)<br>Trash (0)                             | "MY GROUPS" PER EVITARE DI MISCHIARE I                    |        |               |         |           |  |  |  |  |  |  |
| ▼ My Groups<br>FILARIA CANE (4)                         | RISULTATI DI RICERCHE DIFFERENTI                          |        |               |         |           |  |  |  |  |  |  |
|                                                         |                                                           |        |               |         |           |  |  |  |  |  |  |

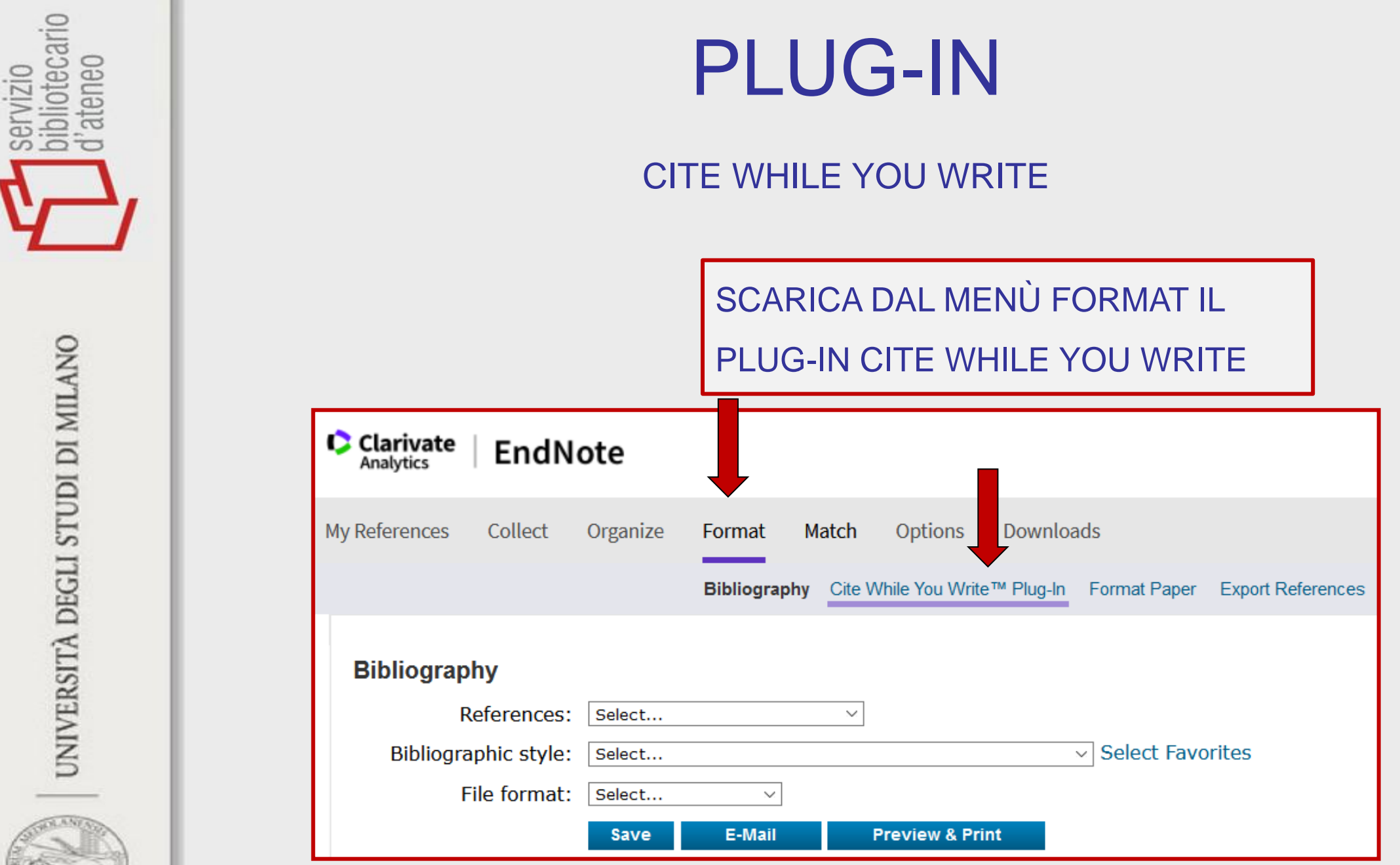

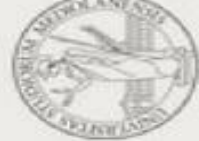

## ENDNOTE WEB

|         |                                          |             |                          |                 |                                              |         | Documento1 - Word                                                                                                    |
|---------|------------------------------------------|-------------|--------------------------|-----------------|----------------------------------------------|---------|----------------------------------------------------------------------------------------------------|
| zione   | Layout                                   | Riferimenti | Lettere                  | Revisione       | Visualizza                                   | EndNote | ♀ Che cosa si desidera fare?                                                                                                  |
| Vete    | erinary J                                | •           | 🗐 Expor                  | t to EndNote -  |                                              | -       |                                                                                                    |
| date C  | date Citations and Bibliography 🗧 Prefer |             |                          | rences          |                                              |         |                                                                                                    |
| nvert ( | wert Citations and Bibliography *        |             | EndNote Help             |                 |                                              |         |                                                                                                    |
|         | Bibliography                             | Gi          |                          | Tools           |                                              |         |                                                                                                    |
|         |                                          | 2 · 1 · 1 · | BLA E<br>Rinal<br>in the | 1 · ၊ · 2 · ၊ · | ldi et al., 20<br>C., Musella<br>eartworm in | )11)    | i, M., Cringoli, G., 2011. Geographical information systems as a tool<br>dogs and cats. Veterinary Parasitology 176, 286-290. |
|         |                                          |             |                          |                 |                                              |         |                                                                                                    |

UNIVERSITÀ DEGLI STUDI DI MILANO

servizio bibliotecario d'ateneo

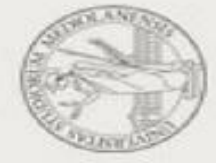

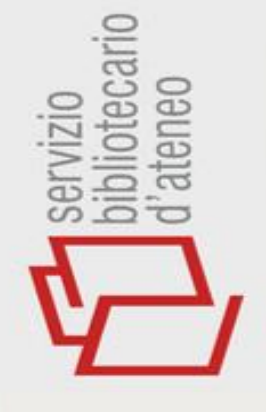

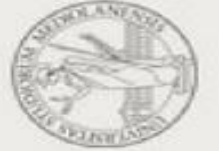

## ENDNOTE WEB

#### CITE WHILE YOU WRITE

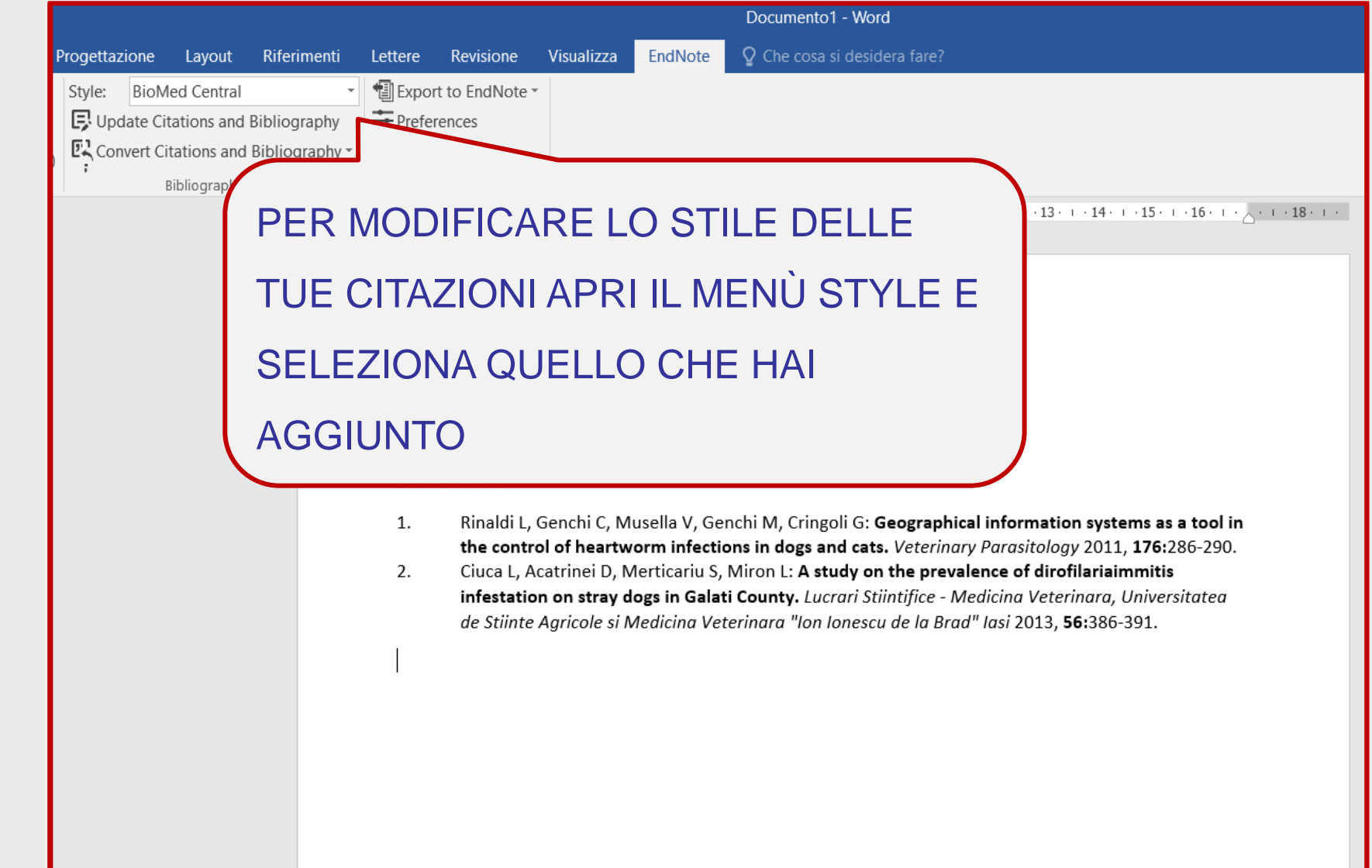